人事検索

日本経済新聞社が、独自に調査・収集した約30万人の人事データ「日経WHO'S WHO」の 検索メニューです。

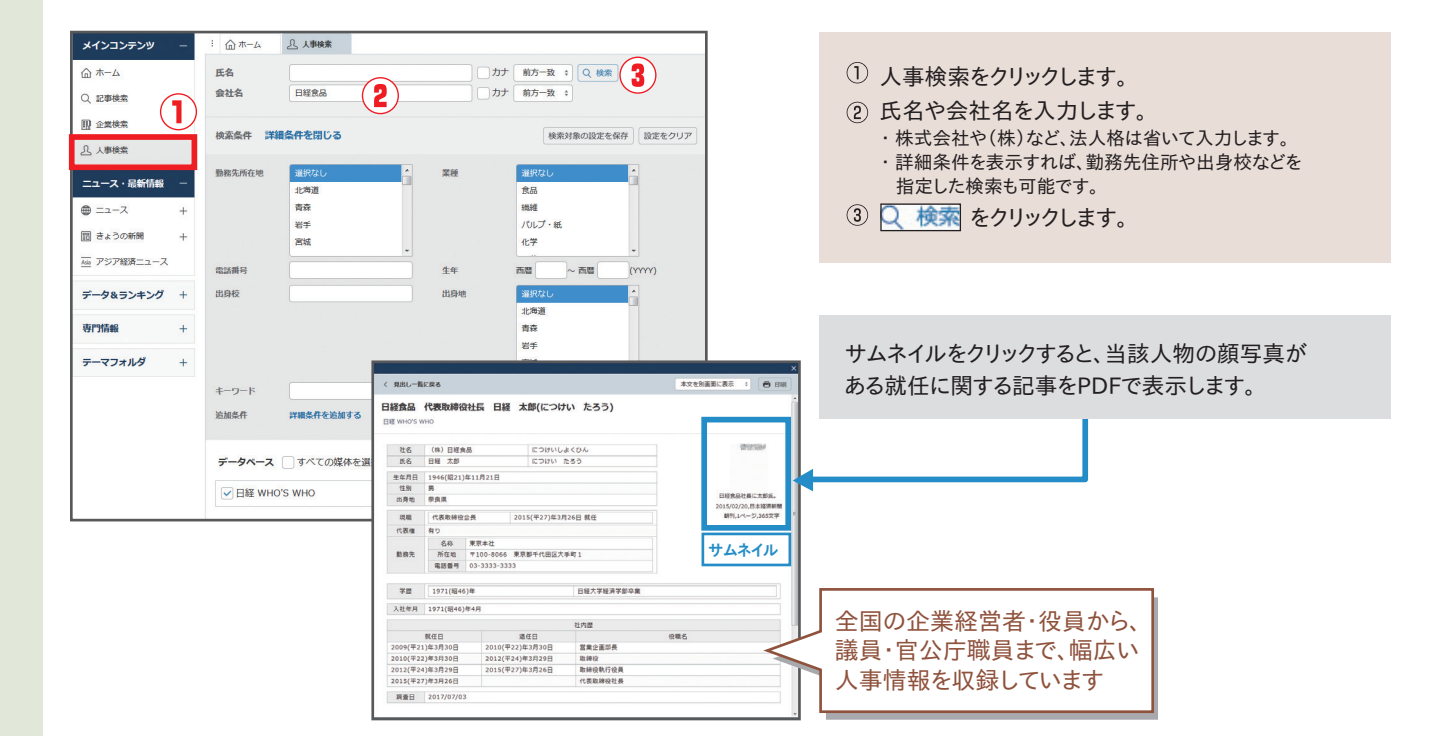

データ& ランキング

日経各紙などに掲載されたビジネスに関連する各種ランキング記事や、記事検索で提供している 各種統計データなどを目次からたどって閲覧することができます。

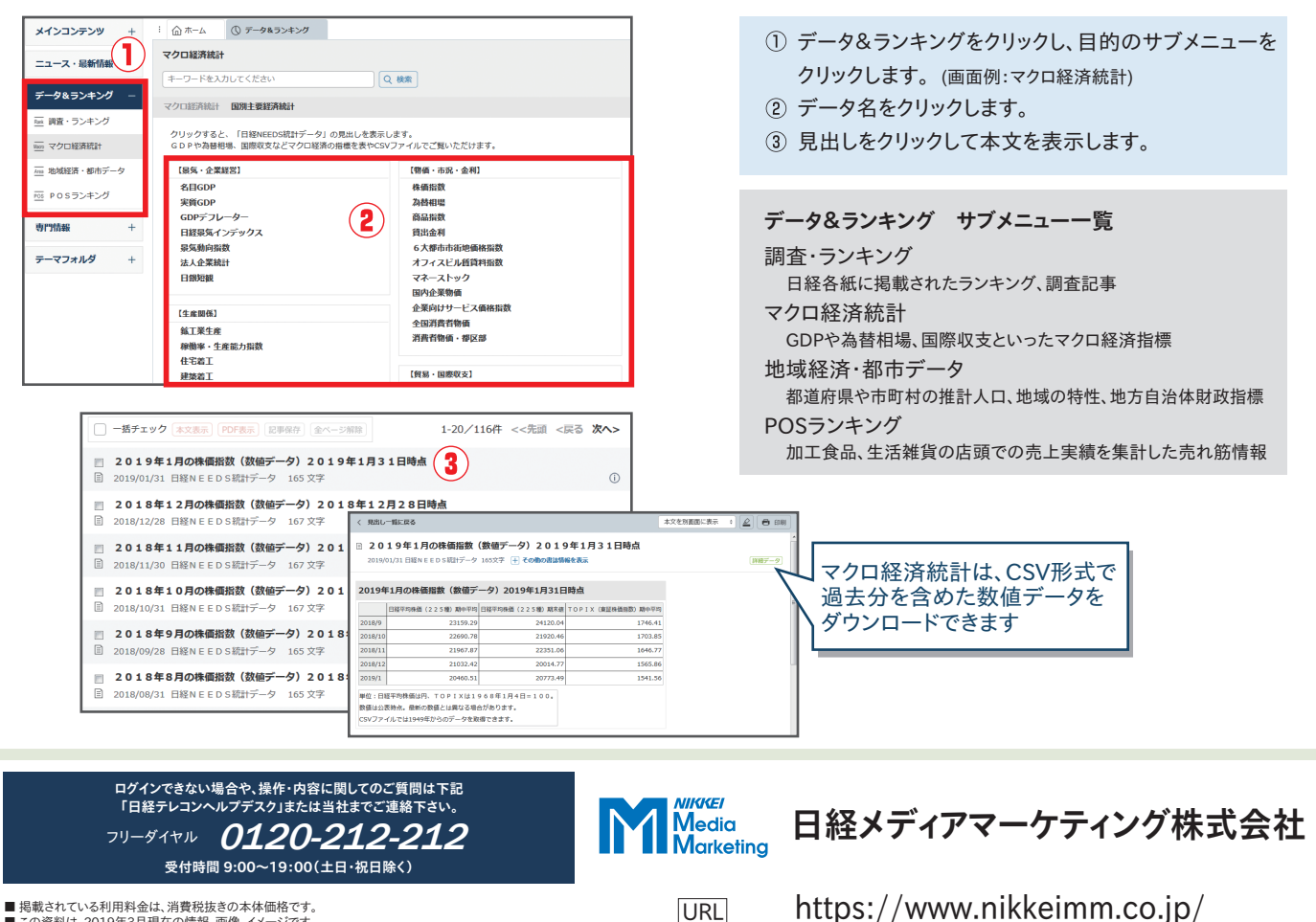

E-mail

- 「地域ではているゴル村本面は、月東枕域とのサポール間です。 この資料は、2019年3月現在の情報、画像、イメージです。 「日経テレコン21(日経テレコン)」の著作権は日本経済新聞社にあります。本サービスの全てや一部を無断で
- 複製、使用することを禁じます。 ■本「日経テレコン クイックリファレンス」の全てや一部を無断で複製、使用することを禁じます。
- Microsoft, Windows, Microsoft Internet Explorer, Microsoft Outlook Expressは米国Microsoft Corporationの 米国及びその他の国における登録商標です。
   Adobe, AcrobatはブビムAdobe Systems Incorporated (アドビンステムズ社)の商標です。
   Firefoxは米国Mozilla Foundationの米国およびその他の国における商標または登録商標です。

t21support@nikkeimm.co.jp

©2019 Nikkei Media Marketing Inc. 2019.03

## ミ日経テレコン

# UICK REFERENCE

日経テレコンは、日本経済新聞社が提供する日本最大級の会員制ビジネスデータベース サービスです。1975年以降の新聞記事をはじめ、企業情報や人事情報など幅広い情報を 確かなリソースから簡単に入手できます。

| 記 | 事検索                                                  | プレスリリース、                                                                                                    | 、ロゼ星来新聞、ロゼ<br>統計情報、マーケティン                                                                                                    |
|---|------------------------------------------------------|----------------------------------------------------------------------------------------------------|----------------------------------------------------------------------------------------------------|
| 1 | メニュー                                                 | を選択                                                                                                    |                                                                                                    |
|   | ゅっせょうにはのまれ<br>美日経テレコン                                | ごう<br>クリッピング 握                                                                                                    | ① 57 ④ ⑦ 100000 #21000 へんプ 日経化子 さん                                                                                                    |
|   | メインコンテンツ -                                           | : 命*-4                                                                                                    |                                                                                                    |
|   |                                                      | 記事・企業・人事・業界                                                                                                    | などの情報をまとめて検索                                                                                                    |
|   | <ul> <li>Q. 記事検索 +</li> <li>回 企業検索</li> </ul>        | キーワードを入力してくださ                                                                                                    | u Q                                                                                                    |
|   | <u> 上 人事検索</u>                                       | ✓新聞・雑誌 ✓企<br>※設定画面の「確認画面表示」をすべて「表示しな                                                                                                    | 業 ✔人物 ✔人参興動<br>い」にしている場合は、直接見出し一覧を表示します。                                                                                                    |
|   | ニュース・最新情報 -                                          |                                                                                                    | コンテンツを編集] (2) 更新                                                                                                    |
|   | 田 きょうの新聞 +                                           | おすすめ                                                                                                    |                                                                                                    |
|   | 一直 アジア経済ニュース                                         | 事業内容からの企業探索                                                                                                    |                                                                                                    |
|   | データ&ランキング +                                          | 企業を調べる                                                                                                    |                                                                                                    |
|   | 専門情報 +                                               | 企業のプロフィール 企業の                                                                                                    | 財務状況                                                                                                    |
| 2 | 検索条                                                  | 件を指定                                                                                                    |                                                                                                    |
|   | メインコンテンツ -                                           | : @ ホーム Q 記事検索                                                                                                    |                                                                                                    |
|   | ش الله الله الله الله الله الله الله الل             |                                                                                                    |                                                                                                    |
|   | ○ 200000                                             | 分類から週ぶ 企業活動 政治 経済                                                                                                    | 技術 社会 業界 地域 記事種別                                                                                                    |
|   | <ul> <li>&gt; ナビ型記事検索</li> <li>- 即 企業検索 +</li> </ul> | 1077 A 2                                                                                                    |                                                                                                    |
|   | 品<br>凸 人事被索                                          | (秋泉葉計<br>(十) 詳細<br>初期の検索条件 ∨ 現在の検索条件                                                                                                    | キを保存 時定の記事を除く                                                                                                    |
|   | ニュース・最新情報 –                                          | 1カ月 3カ月 6カ月 01年 (                                                                                                    | 全期間 20180827 ~ 風新 田 2                                                                                                    |
|   | ⊕ ===-ス +<br>== +======= +                           | - 「すべての媒体を選択ノ解除」媒体を探す                                                                                                    | すべて展開 折りたたむ                                                                                                    |
|   | 画 2% 255880 +<br>画 アジア経済ニュース                         |                                                                                                    |                                                                                                    |
|   | データ&ランキング +                                          | <ul> <li>─ ● 日経各紙</li> <li>✓ 日本経済新聞朝刊</li> </ul>                                                                                                    |                                                                                                    |
|   | 専門情報 +                                               | <ul> <li>✓ 日本経済新聞夕刊</li> <li>✓ 日経産業新聞</li> </ul>                                                                                                    | マーケティング情報     ロジョン たいが 日本 パー・・・                                                                                                    |
|   | テーマフォルダ +                                            | <ul> <li>✓ 日経M J (流通新聞)</li> <li>✓ 日経金融新聞(※)</li> </ul>                                                                                             | □日社PUS情報・元和助助曲ランキング ①                                                                                                    |
|   |                                                      | <ul> <li>✓ 日経地方経済面</li> <li>✓ 日経プラスワン</li> </ul>                                                                                                    |                                                                                                    |
|   |                                                      | ✓ 日経マガジン(※)                                                                                                    |                                                                                                    |
| 3 | 検索結                                                  | 果を確認                                                                                                    | -                                                                                                    |
|   | メインコンテンツ -                                           | : (1) Q. 2014.8(1) (2)                                                                                                    | 3                                                                                                    |
|   | ☆ ホーム                                                | 551件です 新しい頃 こ 20 0 件ずつ                                                                                                    | 見出しを表示                                                                                                    |
|   | → 12事検索                                              | 新祝 : 増収 増益                                                                                                    | <ul> <li>◎ 再検索</li> <li>履歴 ~</li> </ul>                                                                                                    |
|   | <ul> <li>&gt; ナビ型記事検索</li> <li>即 企業検索 +</li> </ul>   |                                                                                                    | 9検索します)                                                                                                    |
|   | 二<br><u>2</u> 人事検索                                   | テーマ 業界                                                                                                    | 会社•回体•人物 一般用語                                                                                                    |
|   | ニュース・最新情報 –                                          | 決計 406 大型店・コンピニ 53<br>197 代告 20 大型店・コンピニ 53                                                                                                    | トンキホーテホー 10 増益 341                                                                                                    |
|   | ⊕ ===−ス +                                            | LOR ・ 和波         JU         電子部品・電池         32           行政         28         パイオ・医薬品…         27           NUTRAHO         27         1         1 | アマジン・トッ… 9 連結決算 232     帝国データバンク 8 純利益 221     トライロの手手 8 純利益 221                                                                                           |
|   | 1111 きょうの新聞 +<br>一 位 アジア経済ニュース                       | 185元期回 2/ ネット事業 26<br>既存事業の強化 26 高社・卸 23<br>1945年4月の強化 10 元世 11 23                                                                                  | <ul> <li>トコンロ副車</li> <li>8</li> <li>22業利益</li> <li>143</li> <li>アップル</li> <li>8</li> <li>企業業績</li> <li>89</li> <li>ウロH車</li> <li>9</li> <li>143</li> </ul> |
|   | データ&ランキング +                                          | (明明) 7/20/79年 16 単種・麺種・20<br>20<br>20<br>20<br>20<br>20<br>20<br>20<br>20<br>20                                                                     | PRD#1ml 0 現金 74<br>フェーチ細行 R 細胞細大 62 *                                                                                                    |
|   | 専門情報 +                                               | 分類から選ぶ 企業活動 政治 経済                                                                                                    | 技術 社会 翼界 地域 記事種別                                                                                                    |
|   | テーマフォルダ +                                            | 検索条件                                                                                                    |                                                                                                    |
|   |                                                      |                                                                                                    |                                                                                                    |

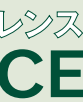

日経固定メニュー編 Q

日本経済新聞、日経産業新聞、日経 MJ( 流通新聞 ) などの日経各紙や、速報ニュース、 グ情報を検索できるメニューです。

#### http://t21.nikkei.co.jp/

① 記事検索をクリックします。

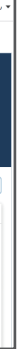

① キーワードを入力します。 ・スペース区切りでキーワードを入力すると、初期設定では 絞込み検索(AND)をします。

- (2) 検索期間を指定します。
- ③ 検索したい媒体に ✓ を入れます。
- ④ 🔍 検索 をクリックします。

#### + 詳細

検索方式を変更したり、検索範囲を見出しに限定する など、詳細な設定ができます。

① 該当するデータ件数が表示されます。 (2) 見出しの表示順・表示件数を指定します。 <u>見出しを表示</u>をクリックします。

結果の絞込みやキーワードを追加したい場合 モードを「絞込み」「拡げる」「除く」のいずれかに設定 して、キーワードを追加し、再検索します。

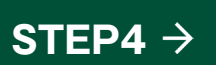

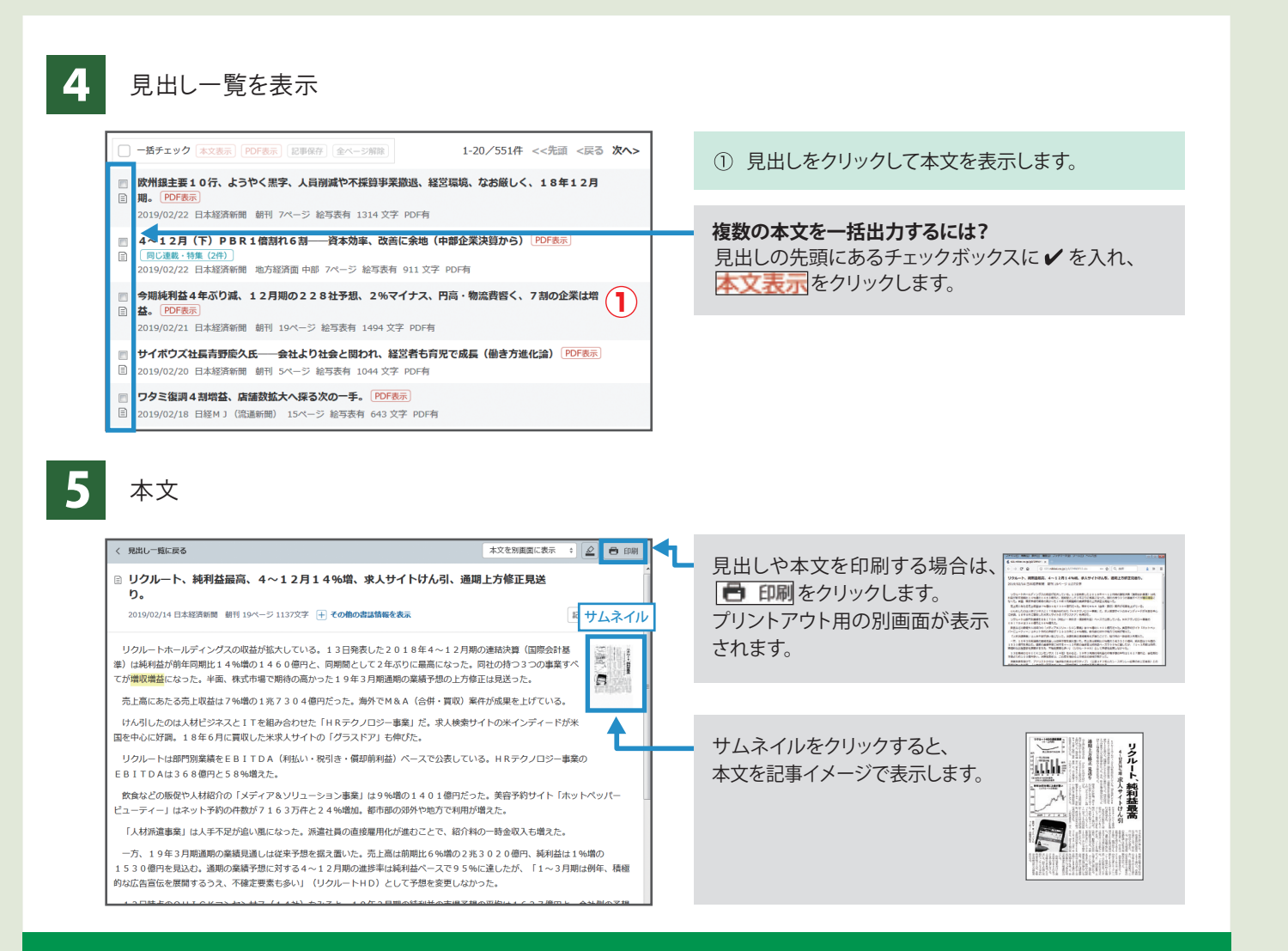

「欲しい記事にたどりつかない」「良いキーワードが思い浮かばない」 そんな時は…

### ナビ型記事検索

「記事検索」に収録されている媒体を対象に、会社名などの主題検索やビジネスニーズに関わるテーマ、 「自動車・二輪車」「電機・家電」など業界での検索を行うことができます。

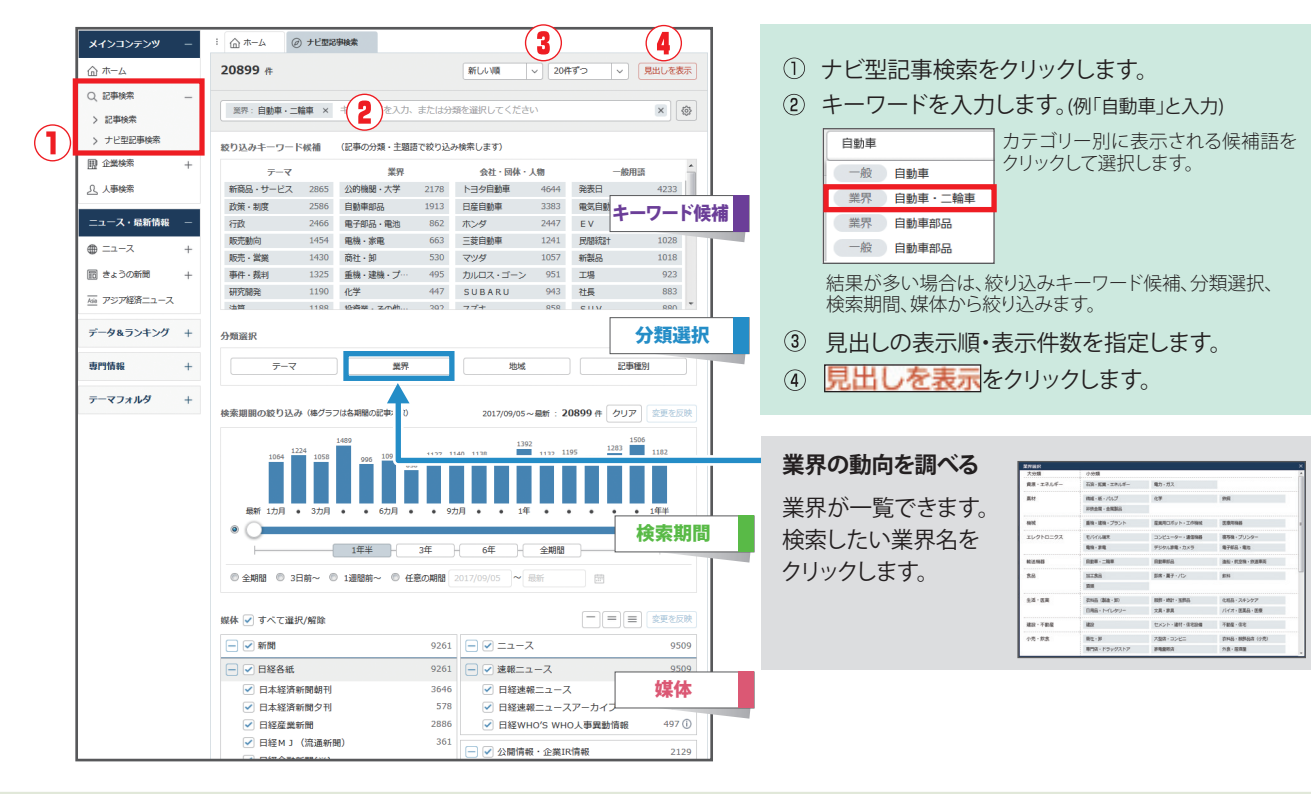

| 1 | 検索条件                                                                                                    | 牛を指定                                                                                                    | Ê                                                                                                    |                                                                                                    |                                                                                                    |                                                                                  |                                                                                                    |
|---|----------------------------------------------------------------------------------------------------|----------------------------------------------------------------------------------------------------|----------------------------------------------------------------------------------------------------|----------------------------------------------------------------------------------------------------|----------------------------------------------------------------------------------------------------|----------------------------------------------------------------------------------|----------------------------------------------------------------------------------------------------|
|   | メインコンテンツ -                                                                                                    | □                                                                                                    | 企業検索(国内一)                                                                                                    | 括)                                                                                                    |                                                                                                    |                                                                                  |                                                                                                    |
|   |                                                                                                    | 日本経済新聞社                                                                                                    | 2                                                                                                    | カナ 前<br>- カナ 前                                                                                                    | 5-数: Q 検索                                                                                                    | 3                                                                                |                                                                                                    |
|   | Q. 記事検索<br>回:企業検索 -                                                                                                    | 1075P 12105P                                                                                                    | *1月// Z                                                                                                    |                                                                                                    |                                                                                                    | 10#110.00***.07                                                                  | 5 10-0-6-0-1                                                                                                    |
|   | > 企業検索(国内一括)<br>①、人事検索                                                                                                    | <b>本</b> 計而在境                                                                                                    | 現なし                                                                                                    |                                                                                                    | 業務 運択体                                                                                                    |                                                                                  | - ase 275                                                                                                    |
|   | ニュース・最新情報 -                                                                                                    | 3                                                                                                    | 比海道<br>發來                                                                                                    |                                                                                                    | 食品<br>機構                                                                                                    |                                                                                  |                                                                                                    |
|   | ⊕ ===−⊼ +                                                                                                    | ž                                                                                                    | S手<br>S城                                                                                                    | _                                                                                                    | バルフ<br>化学                                                                                                    | · 紙                                                                              | -                                                                                                    |
|   | 回 きょうの新聞 +<br>極 アジア経済ニュース                                                                                                    | miratez.                                                                                                    |                                                                                                    |                                                                                                    |                                                                                                    |                                                                                  |                                                                                                    |
|   | データ&ランキング +                                                                                                    | 資本金                                                                                                    | ą                                                                                                    | LE ~#                                                                                                    | 3 (単位: 百万円                                                                                                    | ÷)                                                                               |                                                                                                    |
|   | 専門情報 +                                                                                                    | 売上高<br>利益                                                                                                    | ຍ<br>ຍ                                                                                                    | LE ~                                                                                                    | 3 (単位: 百万円<br>満 (単位: 百万円                                                                                                    | •)                                                                               |                                                                                                    |
|   | テーマフォルダ +                                                                                                    | 従業員<br>設立年月 西                                                                                                    | 4B                                                                                                    | 止 ~ []ま<br>]~ 西西                                                                                                    | 满 (単位:人)<br>(YYYYMM)                                                                                                    |                                                                                  |                                                                                                    |
|   |                                                                                                    | 追加条件 詳                                                                                                    | ■条件を追加する                                                                                                    | i                                                                                                    |                                                                                                    |                                                                                  |                                                                                                    |
|   |                                                                                                    | データベース 🗌                                                                                                    | すべての媒体を                                                                                                    | 選択                                                                                                    |                                                                                                    |                                                                                  | 各コンテンツの詳細                                                                                                    |
|   |                                                                                                    | □ 企業情報                                                                                                    |                                                                                                    |                                                                                                    |                                                                                                    |                                                                                  |                                                                                                    |
|   |                                                                                                    | ✓ 日経会社ノロノ                                                                                                    | 476                                                                                                    |                                                                                                    |                                                                                                    |                                                                                  |                                                                                                    |
|   |                                                                                                    | ╕᠊ᢣ᠂᠇᠋ᡃ᠋᠇ᢛ᠍                                                                                                    | ज्य                                                                                                    |                                                                                                    |                                                                                                    |                                                                                  |                                                                                                    |
|   | 快系結為                                                                                                    | 长を 唯語                                                                                                    | 恣                                                                                                    |                                                                                                    |                                                                                                    |                                                                                  |                                                                                                    |
|   |                                                                                                    | _2_                                                                                                    |                                                                                                    |                                                                                                    |                                                                                                    |                                                                                  |                                                                                                    |
|   | 1件です 会社名順                                                                                                    | ÷) に 20                                                                                                    | ) ÷ /∓₫*                                                                                                    | つ見出しを表示                                                                                                    |                                                                                                    |                                                                                  |                                                                                                    |
|   |                                                                                                    |                                                                                                    |                                                                                                    |                                                                                                    |                                                                                                    |                                                                                  |                                                                                                    |
|   | 日本経済新聞社                                                                                                    |                                                                                                    | לת                                                                                                    | 前方一致 🗧                                                                                                    | 冉模案                                                                                                    |                                                                                  |                                                                                                    |
|   | 日本經済新聞社                                                                                                    |                                                                                                    | カナ<br>事業                                                                                                    | <ul> <li>前方一致 *</li> <li>約容も検索する</li> </ul>                                                                                                    | 冉枝东                                                                                                    |                                                                                  |                                                                                                    |
|   | 日本經済新聞社<br>検索条件 詳細条件を                                                                                                    | 閉じる                                                                                                    | <br><br>()事業                                                                                                    | <ul> <li>前方一致 ≑</li> <li>約容も検索する</li> <li>検索対象の</li> </ul>                                                                                                    | 再検索<br>回設定を保存 18                                                                                                    | 定をクリア クリ                                                                         | リッピング登                                                                                                    |
|   | 日本經済新開社<br>検索条件 洋額条件を<br>+ 14 新た他 雪田(1                                                                                                    | 割じる<br>対 .                                                                                                    | □ カナ<br>□ 事業                                                                                                    | - 前方一致 ÷<br>(内容も検索する<br>検索対象の<br><sup>業務</sup>                                                                                                    | 典検索<br>回設定を保存 18<br>毎晩か1.                                                                                                    | 定をクリア」クリ                                                                         | リッピング登                                                                                                    |
|   | 日本経済新聞社<br>検索条件 詳細条件を「<br>*>155500 (110)                                                                                                    | ッ.<br>_ 客たま                                                                                                    |                                                                                                    | <ul> <li>前方一致 :</li> <li>約容も検索する</li> <li>検索対象の</li> </ul>                                                                                                    | 冉枝来<br>D設定を保存<br>毎時か1.                                                                                                    | 症をクリア ク <u>.</u>                                                                 | リッピング登                                                                                                    |
|   | E本経済新期社<br>検索条件 詳細条件を<br>************************************                                                                                                    | <sup>割じる</sup><br>か.<br>一覧を表                                                                                                    |                                                                                                    | <ul> <li>前方一致 ・)</li> <li>(約容も検索する</li> <li>(検索対象の</li> <li>(検索対象の</li> </ul>                                                                                                    | 再被索 )<br>回波定を保存 ) [15                                                                                                    | 定をクリアク                                                                           | リッピング登                                                                                                    |
|   | 日本経済新開社<br>検索条件 詳細条件を1<br>+1155510 (1107)<br>見出しー                                                                                                    | auð<br>m.<br>一覧を表                                                                                                    |                                                                                                    | 「前方一致 t)<br>「<br>「<br>「<br>「<br>「<br>「<br>「<br>」<br>二<br>二                                                                                                    | <b>再被索</b><br>3回92を保存)<br>18<br>3回951.<br>再検索<br>検索条(                                                                                                    | 定をクリア ク!<br>・<br>・<br>・<br>・                                                     | Jッピング登<br>一<br>一<br>一<br>印                                                                                                    |
|   | 日本経済新聞社<br>検索条件 詳議条件を<br><u> まいまたは</u> (107)<br>見出し一<br>日本経済新聞社                                                                                                    | <sub>か</sub><br>一覧を表                                                                                                    |                                                                                                    | <ul> <li>前方一致 t)</li> <li>(株売対象の</li> <li>(株売対象の)</li> <li>(株売対象のの</li> <li>(株売対象のの)</li> <li>(株売対象ののの)</li> <li>(株売対象のののののののののののののののののののののののののののののののののののの</li></ul>                                                                                                    | 再被索<br>21922を保存) [15<br>119221.<br>再検索 検索条                                                                                                    | 変をクリア) ク!<br>。<br>・<br>+<br>-<br>-<br>-<br>-                                     | Jッピング登<br>一<br>印                                                                                                    |
|   | 日本経済新聞社       検索条件 詳編条件を1       ・・・・・・・・・・・・・・・・・・・・・・・・・・・・・・・・・・・・                                                                                                    | acる<br>20.<br>-覧を表<br>*) に 20                                                                                                    | カナ     東菜     東     東     東     ・     ・     ・     ・     ・     ・     ・     ・     ・     ・     ・     ・     ・     ・     ・     ・     ・     ・     ・     ・     ・     ・     ・     ・     ・     ・     ・     ・     ・     ・     ・     ・     ・     ・     ・     ・     ・     ・     ・     ・     ・     ・     ・     ・     ・     ・     ・     ・     ・      ・     ・     ・     ・     ・      ・      ・      ・      ・      ・      ・      ・      ・      ・      ・      ・      ・      ・      ・      ・      ・      ・      ・      ・      ・      ・      ・      ・      ・      ・      ・      ・      ・      ・      ・      ・      ・      ・      ・      ・      ・      ・      ・      ・      ・      ・      ・      ・      ・      ・      ・      ・      ・      ・      ・      ・      ・      ・      ・      ・      ・      ・      ・      ・      ・      ・      ・      ・      ・      ・      ・      ・      ・      ・      ・      ・      ・      ・      ・      ・      ・      ・      ・      ・      ・      ・      ・      ・      ・      ・      ・      ・      ・      ・      ・      ・      ・      ・      ・      ・      ・      ・      ・      ・      ・      ・      ・      ・      ・      ・      ・      ・      ・      ・      ・      ・      ・      ・      ・      ・      ・      ・      ・      ・      ・      ・      ・      ・      ・      ・      ・      ・      ・      ・      ・      ・      ・      ・      ・      ・      ・      ・      ・      ・      ・      ・      ・      ・      ・      ・      ・      ・      ・      ・      ・      ・      ・      ・      ・      ・      ・      ・      ・      ・      ・      ・      ・      ・      ・      ・      ・      ・      ・      ・      ・      ・      ・      ・      ・      ・      ・      ・      ・      ・      ・      ・      ・      ・      ・      ・      ・      ・      ・      ・      ・      ・     ・      ・     ・      ・     ・      ・     ・     ・     ・     ・     ・     ・     ・     ・     ・     ・     ・     ・     ・     ・     ・     ・     ・     ・     ・     ・     ・     ・     ・     ・     ・     ・     ・     ・     ・     ・     ・     ・     ・     ・     ・     ・     ・     ・     ・     ・     ・     ・     ・     ・     ・     ・     ・     ・     ・     ・     ・     ・   |                                                                                                    | 再放素<br>設定を保存) 15<br>(■1977).                                                                                                    | 「炭をクリア」 クリ<br>・<br>1<br>1<br>1<br>1<br>1<br>1<br>1<br>1<br>1<br>1<br>1<br>1<br>1 | Jッピング登<br>日<br>Jッピング登                                                                                                    |
| 3 | 日本經済新樹社       検索条件 評議条件を!       ・・・・・・・・・・・・・・・・・・・・・・・・・・・・・・・・・・・・                                                                                                    | aじる<br>21.<br>一覧を表<br>。) に 20<br>R) (PDF&来) (全                                                                                                    | カナ     テ     ホナ     ・     ホナ     ・     ホナ     ・     ホナ     ・     ホナ     ・     ホナ     ・     ホナ     ・     ホナ     ・     ホナ     ・     ホナ     ・     ホナ     ・                                                                                                    | 前方一致 む         (           (         (           (         (           (         (           (         (           (         (           (         (           (         (           (         (           (         (           (         (           (         (           (         (           (         (           (         (           (         (           (         (           (         (           (         (           (         (           (         (           (         (           (         (           (         (           (         (           (         (           (         (           (         (           (         (           (         (           (         (           (         (           (         (           (         (           (         (           (         (<                                                                                                    | 用技術<br>現定を保存) [ [ ]<br>可切力1<br>可以次<br>単一一一一一<br>日<br>1-1/                                                                                                    | 境をクリア クリ<br>・<br>・                                                               | Jッピング登<br>● 印<br>Jッピング登                                                                                                    |
|   | 日本総済新開社       検索条件 課編条件を!       ・・・・・・・・・・・・・・・・・・・・・・・・・・・・・・・・・・・・                                                                                                    | a)に2<br>-覧をま<br>。)に20<br>F) (POF&F) (全<br>は(現代明日)<br>-3-7                                                                                                    | カナ<br>事業     テ     テ | 前方一致 :<br>(検索対象の<br>検索対象の<br>原始<br>前方一致 :)<br>(内容も検索する                                                                                                    | 四次定を保存 15<br>四次定を保存 15<br>可りか1。                                                                                                    | 度をクリア クリ<br>・<br>・                                                               | Jッピング登<br>● 印<br>Jッピング登<br><戻る 次/                                                                                                    |
|   | 日本経済新樹社<br>検索条件 評議条件を!<br>************************************                                                                                                    | a)しる<br>21.<br>一覧を表<br>。)に 20<br>R) (PDF&来) 金<br>社 (現代項目<br>-3-7                                                                                                    |                                                                                                    | 前方一致 む         (           (         (           (         (           (         (           (         (           (         (           (         (           (         (           (         (           (         (           (         (           (         (           (         (           (         (           (         (           (         (           (         (           (         (           (         (           (         (           (         (           (         (           (         (           (         (           (         (           (         (           (         (           (         (           (         (           (         (           (         (           (         (           (         (           (         (           (         (           (         (<                                                                                                    | <b>再技業</b>                                                                                                    | 定をクリア クリ<br>・<br>・<br>・<br>・<br>・<br>・<br>・<br>・<br>・<br>・<br>・<br>・<br>・        | Jッピング登<br>● 印<br>Jッピング登                                                                                                    |
|   | 日本総済新開社       検索条件       実現条件を       日本総済新開社       日本総済新開社       日本総済新開社       日本総済新開社       日本総済新開社       日本総済新開社       日本総済新開社       日本総済新開社       日本総済新開社       日本総済新開社       日本総済新開社       日本総済新開社       日本総済新開社       日本総方利日本総済新開       東京野千代四区大学写1       日総会社プロフィル       本文                                                                                                    | 3)にる<br>つ覧を表<br>。)に20<br>E) (PDF表示) (全<br>歴 (2000年) (全<br>E) (2010年) (全<br>に 2010年) (全<br>E) (2010年) (全<br>E) (2010年) (<br>E) (2010年) (<br>E) (<br>E) (<br>E) (<br>E) (<br>E) (<br>E) (<br>E) (<br>E                                                                                                    |                                                                                                    | 前方一致 : (<br>(株売対象の<br>株売一致 : ) (<br>内存も検索する 第50 第50 (<br>株売対象の<br>第50 第50 (<br>株売対象の<br>第50 (<br>株売対象の<br>第50 (<br>株売対象の<br>第50 (<br>株売対象の)<br>(<br>株売対象の)<br>(<br>株売対象の)<br>(<br>株売対象の)<br>(<br>株売対象の)<br>(<br>株売対象の)<br>(<br>株売対象の)<br>(<br>株売対象の)<br>(<br>株売対象の)<br>(<br>(<br>株売対象の)<br>(<br>) (<br>) (<br>) (<br>) (<br>) (<br>) (<br>) (                                                                                                    | <b>神技奈</b><br>10次を保存 1 15<br>15 15 15 15 15 15 15 15 15 15 15 15 15 1                                                                                                    | 成をクリア クリ<br>・<br>・                                                               | 一 田<br>一 田<br>一 田<br>一 田<br>一 田<br>一 田<br>一 田<br>一 田                                                                                                    |
|   | 日本経済新聞社<br>検索条件 評議条件を!<br>************************************                                                                                                    | a)しる<br>2)<br>-覧を表<br>() (C 20)<br>() () (20)<br>() () () () () () () () () () () () () (                                                                                                    |                                                                                                    | 第方一致 :         (           (         (           (         (           (         (           (         (           (         (           (         (           (         (           (         (           (         (           (         (           (         (           (         (           (         (           (         (           (         (           (         (           (         (           (         (           (         (           (         (           (         (           (         (           (         (           (         (           (         (           (         (           (         (           (         (           (         (           (         (           (         (           (         (           (         (                                                                                                    | 四次末<br>「<br>「<br>「<br>「<br>「<br>「<br>「<br>「<br>「<br>」<br>「<br>「<br>」<br>「<br>」<br>「<br>」<br>「<br>」<br>「<br>」<br>「<br>」<br>「<br>」<br>「<br>」<br>「<br>」<br>「<br>」<br>」<br>」<br>「<br>」<br>」<br>」<br>」<br>」<br>」<br>」<br>」<br>」<br>」<br>」<br>」<br>」                                                                                                    | 焼きクリア クリ<br>・<br>・<br>「<br>たまま<br>クリ<br>パロー <<た頭・<br>事をPDF                       | ・<br>日<br>ロ<br>レ<br>レ<br>ン<br>プ<br>位<br>の<br>印<br>し<br>ッ<br>ビン<br>プ<br>位<br>の<br>印<br>の<br>し<br>ッ<br>ビン<br>プ<br>位<br>の<br>印<br>の<br>し<br>っ<br>ビン<br>プ<br>位<br>の<br>の<br>の<br>い<br>の<br>い<br>の<br>い<br>の<br>い<br>の<br>い<br>の<br>い<br>の<br>い<br>の<br>い<br>の<br>い<br>の<br>い<br>の<br>い<br>の<br>い<br>の<br>い<br>の<br>い<br>の<br>い<br>の<br>い<br>の<br>い<br>の<br>い<br>の<br>い<br>の<br>い<br>の<br>い<br>の<br>い<br>の<br>い<br>の<br>い<br>の<br>い<br>の<br>い<br>の<br>い<br>の<br>い<br>の<br>い<br>い<br>い<br>い<br>い<br>い<br>い<br>い<br>い<br>い<br>い<br>い<br>い                                                                                                    |
|   | 日本総済新開社<br>検索条件 評議条件を<br>・・・・・・・・・・・・・・・・・・・・・・・・・・・・・・・・・・・・                                                                                                    | aじる<br>カー覧を表<br>・) IC 20<br>E) (PDF&年) 全<br>社(2005年) 全<br>社(2005年) (全<br>工)                                                                                                    | □ カナ<br>事業<br>○ ホナ<br>□ カナ<br>■ ホナ<br>□ ホナ<br>■ ホナ<br>■ ホ<br>■ ホ<br>■ ホ<br>■ ホ<br>■ ホ<br>■ ホ<br>■ ホ<br>■ ホ                                                                                                    | 前方一致 t)<br>(株素対象の<br>様素対象の<br>(株素対象の<br>(株素対象の<br>の<br>育も検索する<br>ク<br>見出しを表示<br>サービス<br>の<br>留法<br>りつど、期間でしポート地が                                                                                                    | 四次を保存)<br>国次を保存)<br>国次を保存)<br>国<br>同次末条<br>1-1/<br>2017/12<br>主<br>して<br>1-1/<br>2017/12<br>三<br>して<br>1-1/<br>して<br>して<br>して<br>して<br>して<br>して<br>して<br>して<br>して<br>して                                                                                                    | 速をクリア<br>クレ                                                                      |                                                                                                    |
|   | 日本経済新聞社       検索条件 課機条件をは       ・・・・・・・・・・・・・・・・・・・・・・・・・・・・・・・・・・・・                                                                                                    | ついて、<br>ついて、<br>一覧をま<br>。)に 20<br>定<br>に 20<br>定<br>、<br>に<br>20<br>に<br>20<br>た<br>20<br>に<br>20<br>に<br>20<br>た<br>20<br>た<br>た<br>20<br>た<br>20<br>た<br>20<br>た<br>20<br>た<br>20<br>た<br>た<br>20<br>た<br>た<br>た<br>た<br>た<br>た<br>た<br>た<br>た<br>た<br>た<br>た<br>た                                                                                                    |                                                                                                    | <ul> <li>新方一致 :</li> <li>(秋奈村永石</li> <li>(秋奈村永石</li> <li>(秋奈村永石</li> <li>(秋奈村永石</li> <li>(秋奈村永石</li> <li>(秋安一)</li> </ul>                                                                                                    | 用技術<br>現定を保存 Ⅰ<br>(10001)<br>(10000)<br>(10000)<br>(10                                                                                                   | 度をクリア クリ<br>・<br>・<br>・<br>・<br>・<br>・<br>・<br>・<br>・<br>・<br>・<br>・<br>・        | ・<br>日<br>-<br>-<br>-<br>-<br>-<br>-<br>-<br>-<br>-<br>-<br>-<br>-<br>-                                                                                                    |
|   | 日本総済新開社       検索条件     評議条件を注       ・・・・・・・・・・・・・・・・・・・・・・・・・・・・・・・・・・・・                                                                                                    | コレる<br>フォー<br>一覧を表<br>。) に 20<br>定 20<br>定 20<br>定 20<br>に 20<br>に<br>こ<br>こ<br>こ<br>こ<br>こ<br>こ<br>こ<br>こ<br>こ<br>こ<br>こ<br>こ<br>こ                                                                                                    |                                                                                                    |                                                                                                    | 四次末<br>「<br>「<br>「<br>「<br>」<br>「<br>」<br>」<br>二<br>「<br>」<br>二<br>「<br>」<br>二<br>「<br>」<br>二<br>「<br>」<br>二<br>「<br>二<br>「<br>二<br>「<br>二<br>「<br>二<br>「<br>二<br>「<br>二<br>二<br>二<br>二<br>二<br>二<br>二<br>二<br>二<br>二<br>二<br>二<br>二                                                                                                    | 定をクリア クリ<br>・<br>・<br>・<br>・<br>・<br>・<br>・<br>・<br>・                            | リッピング登<br>リッピング登<br>次<br>が                                                                                                    |
|   | 日本総済新開社 検索条件 評議条件をだ 検索条件 評議条件をだ 日本総済新開社 日本総済新開社 日本総済新開社 日本総済新開社 日本総済新開社 日本総済新開社 日本総済新開社 日本のクレージャンク 永久奈 (株)日本総済新開<br>東京部子木田区大学町1 日総会社プロフィル 日総会社プロフィル 日総会社プロフィル 日総合社プロフィル 日総合社プロフィル 日総合社プロフィル 日本文 日本文 日本文 日本文 日本の方法 日本の方法 </td <td><ul> <li>コレる</li> <li>一覧を表</li> <li>・) 「C 20</li> <li>※) 「C 20</li> <li>※) 「C 20</li> <li>※) 「C 20</li> <li>※) 「C 20</li> <li>※</li> <li>※</li> <li>(*) 「C 20</li> <li>(*) 「C 20</li></ul></td> <td></td> <td>前方一致 t)<br/>(株素対象の<br/>様素対象の<br/>一<br/>(株素対象の<br/>一<br/>一<br/>一<br/>一<br/>一<br/>一<br/>一<br/>、<br/>一<br/>、<br/>一<br/>、<br/>、<br/>一<br/>、<br/>、<br/>、<br/>、<br/>、<br/>、<br/>、<br/>、<br/>、<br/>、<br/>、<br/>、<br/>、</td> <td>四次を保存) 区<br/>= 10211<br/>再映素 快素条<br/>1-1√<br/>2017/12<br/>至する記書<br/>■<br/>■<br/>■<br/>■<br/>■<br/>■<br/>■<br/>■<br/>■<br/>■<br/>■<br/>■<br/>■</td> <td>度をクリア クリ<br/>・<br/>・<br/>・<br/>・<br/>・<br/>・<br/>・<br/>・<br/>・<br/>・<br/>・<br/>・<br/>・</td> <td>一 田</td> | <ul> <li>コレる</li> <li>一覧を表</li> <li>・) 「C 20</li> <li>※) 「C 20</li> <li>※) 「C 20</li> <li>※) 「C 20</li> <li>※) 「C 20</li> <li>※</li> <li>※</li> <li>(*) 「C 20</li> <li>(*) 「C 20</li></ul>                                                                                                    |                                                                                                    | 前方一致 t)<br>(株素対象の<br>様素対象の<br>一<br>(株素対象の<br>一<br>一<br>一<br>一<br>一<br>一<br>一<br>、<br>一<br>、<br>一<br>、<br>、<br>一<br>、<br>、<br>、<br>、<br>、<br>、<br>、<br>、<br>、<br>、<br>、<br>、<br>、                                                                                                    | 四次を保存) 区<br>= 10211<br>再映素 快素条<br>1-1√<br>2017/12<br>至する記書<br>■<br>■<br>■<br>■<br>■<br>■<br>■<br>■<br>■<br>■<br>■<br>■<br>■                                                                                                    | 度をクリア クリ<br>・<br>・<br>・<br>・<br>・<br>・<br>・<br>・<br>・<br>・<br>・<br>・<br>・        | 一 田                                                                                                    |
|   | 日本経済新聞社<br>検索条件 詳細条件を<br>・・・・・・・・・・・・・・・・・・・・・・・・・・・・・・・・・・・                                                                                                    | <ul> <li>部にる</li> <li>一覧をま</li> <li>・)に20</li> <li>(20</li> <li>(20&lt;</li></ul>                                                                                                    | カナ<br>東菜     ・     ・     ・     ・     ・     ・     ・     ・     ・     ・     ・     ・     ・     ・     ・     ・     ・     ・     ・     ・     ・     ・     ・     ・     ・     ・     ・     ・     ・     ・     ・     ・     ・     ・     ・     ・     ・     ・     ・     ・     ・     ・     ・     ・     ・     ・     ・     ・     ・     ・     ・     ・     ・     ・     ・     ・     ・     ・     ・     ・     ・     ・     ・     ・     ・     ・     ・     ・     ・     ・     ・     ・     ・     ・     ・     ・     ・     ・     ・     ・     ・     ・     ・     ・     ・     ・     ・     ・     ・     ・     ・     ・     ・     ・     ・     ・     ・     ・     ・     ・     ・     ・     ・     ・     ・      ・      ・      ・      ・      ・      ・      ・      ・      ・      ・      ・      ・      ・      ・      ・      ・      ・      ・      ・      ・      ・      ・      ・      ・      ・      ・      ・      ・      ・      ・      ・      ・      ・      ・      ・      ・      ・      ・      ・      ・      ・      ・      ・      ・      ・      ・      ・      ・      ・      ・      ・      ・      ・      ・      ・      ・      ・      ・      ・      ・      ・      ・      ・      ・      ・      ・      ・      ・      ・      ・      ・      ・      ・      ・      ・      ・      ・      ・      ・      ・      ・      ・      ・      ・      ・      ・      ・      ・      ・      ・      ・      ・      ・      ・      ・      ・      ・      ・      ・      ・      ・      ・      ・      ・      ・      ・      ・      ・      ・      ・      ・      ・      ・      ・      ・      ・     ・     ・     ・     ・     ・     ・     ・     ・     ・     ・     ・     ・     ・     ・     ・     ・     ・     ・     ・     ・     ・     ・     ・     ・     ・     ・     ・     ・     ・     ・     ・     ・     ・     ・     ・     ・     ・     ・     ・     ・     ・     ・     ・     ・     ・     ・     ・     ・     ・     ・     ・     ・     ・     ・     ・     ・     ・     ・     ・     ・     ・     ・     ・     ・     ・     ・     ・     ・     ・     ・     ・     ・     ・     ・     ・     ・     ・     ・     ・     ・     ・     ・     ・     ・     ・     ・     ・     ・     ・     ・     ・     ・     ・     ・     ・     ・     ・           | 前方一致 :<br>(秋奈対象の<br>秋奈対象の<br>(秋奈対象の<br>(秋天対象の<br>(秋奈対象の<br>(秋天対象の<br>(秋天対象の<br>(秋天対象の<br>(秋天対象の<br>(秋天対象の<br>(秋天))<br>(秋天)<br>(秋天)<br>(秋天)<br>(秋天)<br>(秋天)<br>(秋天)<br>(秋天)<br>(秋天)<br>(秋天)<br>(秋天)<br>(秋天)<br>(秋天)<br>(秋天)<br>(秋天)<br>(秋天)<br>(秋天)<br>(秋天)<br>(秋天)<br>(秋天)<br>(秋天)<br>(秋天)<br>(秋天)<br>(秋天)<br>(秋天)<br>(秋天)<br>(秋天)<br>(秋天)<br>(秋天)<br>(秋天)<br>(秋天)<br>(秋)<br>(秋)<br>(秋)<br>(秋)<br>(秋)<br>(秋)<br>(秋)<br>(秋                                                                                                    | 再要素<br>現定を保存 Ⅰ<br>(10001)<br>(10000)<br>(10000)<br>(10                                                                                                   | 定をクリア クリ<br>・<br>・<br>・<br>・<br>・<br>・<br>・<br>・<br>・                            | <ul> <li>・ 日</li> <li>・ 日</li></ul>             |
|   | 日本総済新聞社<br>検索条件 詳編条件を注<br>・・・・・・・・・・・・・・・・・・・・・・・・・・・・・・・・・・・・                                                                                                    | <ul> <li>コレる</li> <li>一覧を表</li> <li>・) (C 20)</li> <li>(C 20)</li> <li>(C 20)</li></ul>                                                                                                    |                                                                                                    | 前方一致 t)<br>検索対象の<br>検索対象の<br>検索対象の<br>の<br>の<br>の<br>の<br>の<br>の<br>の<br>の<br>の<br>の<br>の<br>の<br>の                                                                                                    | 用技術<br>現定を保存) 話<br>(1077)1.<br>(1-1/<br>2017/12<br>(1-1/<br>2017/12<br>(1-1/<br>2017/12<br>(1-1/<br>2017/12<br>(1-1/<br>2017/12<br>(1-1/<br>(1-1/)<br>(1-1/)<br>(1 | 定をクリア クリ<br>・<br>・<br>・<br>・<br>・<br>・<br>・<br>・<br>・<br>・<br>・<br>・<br>・        | ・<br>日<br>・<br>に<br>し<br>・<br>に<br>し<br>・<br>に<br>、<br>、<br>、<br>、<br>、<br>、<br>、<br>、<br>、<br>、<br>、<br>、<br>、                                                                                                    |
|   | 日本総済新聞社<br>検索条件 評議条件社<br>・ ・ ・ ・ ・ ・ ・ ・ ・ ・ ・ ・ ・ ・ ・ ・ ・ ・ ・                                                                                                     | コレス<br>フレー<br>一覧を表<br>() 「C 20<br>() 「C 20<br>() 「C 2 |                                                                                                    | 第方一致 t)<br>(株素対象の<br>株素対象の<br>(株素対象の<br>(株素対象の<br>の<br>有方一致 t)<br>(株素対象の<br>の<br>有子も検索する<br>の<br>育主検索する<br>の<br>算出しを表示<br>の<br>な<br>の<br>な<br>して、<br>の<br>有子も検索する<br>の<br>で<br>して、<br>の<br>有子も検索する<br>の<br>で<br>して、<br>の<br>有子も検索する<br>の<br>で<br>して、<br>の<br>有子も検索する<br>の<br>の<br>日本の<br>で<br>して、<br>の<br>有子も検索する<br>の<br>の<br>日本の<br>の<br>日本の<br>して、<br>の<br>の<br>日本の<br>に、<br>の<br>の<br>の<br>日本の<br>に、<br>の<br>の<br>の<br>の<br>の<br>の<br>の<br>の<br>の<br>の<br>の<br>の<br>の                                                                                                    | 四次定を保存) [1]<br>(二) D/2) -<br>再映来 検索条(<br>1-1/2<br>2017/12<br>2017/12<br>2017/12<br>2017/12<br>2017/12<br>2017/12<br>2017/12<br>(回転)<br>第第第555<br>(回転)<br>第第第555<br>(回転)<br>第第第555<br>(回転)<br>第第第555<br>(回転)<br>第第第555<br>(回転)<br>第第第555<br>(回転)<br>第第第555<br>(回転)<br>第第第555<br>(回転)<br>第第第555<br>(回転)<br>第第第555<br>(回転)<br>第第第555<br>(回転)<br>第第5555<br>(回転)<br>第第5555<br>(回転)<br>(回転)<br>第第5555<br>(回転)<br>第第5555<br>(回転)<br>第第5555<br>(回転)<br>第第5555<br>(回転)<br>第第5555<br>(回転)<br>第第5555<br>(回転)<br>第第5555<br>(回転)<br>第第5555<br>(回転)<br>第第5555<br>(回転)<br>第第5555<br>(回転)<br>第第5555<br>(回転)<br>第第5555<br>(回転)<br>第第5555<br>(回転)<br>第第5555<br>(回転)<br>第第55555<br>(回転)<br>第第5555<br>(回転)<br>第第55555<br>(回転)<br>第第55555<br>(回転)<br>第第55555<br>(回転)<br>第第55555<br>(回転)<br>第第55555<br>(回転)<br>第第55555<br>(回転)<br>第第55555<br>(回転)<br>第第55555<br>(回転)<br>第第55555<br>(回転)<br>第第55555<br>(回転)<br>第第55555<br>(回転)<br>第第555555<br>(回転)<br>第第55555555<br>(回転)<br>第第55555555<br>(回転)<br>第第5555555<br>(回本)<br>(回本)<br>(回本                                                                                                    | 定をクリア クリ<br>・<br>・<br>・<br>・<br>・<br>・<br>・<br>・<br>・<br>・<br>・<br>・<br>・        | レッピング音 印<br>日 10                                                                                                    |
|   | 日本経済新聞社<br>検索条件 詳細条件をは<br>・・・・・・・・・・・・・・・・・・・・・・・・・・・・・・・・・・・・                                                                                                    | <ul> <li>日にろ</li> <li>一覧をま</li> <li>(20)</li> <li>(20)</li>     &lt;</ul>                                                                                                    |                                                                                                    | <ul> <li>第方一致 :<br/>(秋奈対象の<br/>秋奈対象の<br/>(秋奈対象の<br/>(秋天対象の<br/>(秋天対象の<br/>(秋天対象の<br/>(秋天対象の<br/>(秋天対象の<br/>(秋天対象の<br/>(秋天対象の<br/>(秋天対象の<br/>(秋天対象の<br/>(秋天対象の<br/>(秋天))<br/>(秋天)<br/>(秋天)<br/>(秋)<br/>(秋)<br/>(秋)<br/>(秋)<br/>(秋)<br/>(秋)<br/>(秋)<br/>(秋</li></ul>                                                                                                    | 再装案<br>現定を保存 Ⅰ<br>(1)<br>(1)<br>(1)<br>(1)<br>(1)<br>(1)<br>(1)<br>(1)<br>(1)<br>(1)                                                                                                    | 定をクリア クリ<br>・<br>・<br>・<br>・<br>・<br>・<br>・<br>・<br>・                            | ・         ・         ・         ・         ・         ・         ・         ・         ・         ・         ・         ・         ・         ・         ・         ・         ・         ・         ・         ・         ・         ・         ・         ・         ・         ・         ・         ・         ・         ・         ・         ・         ・         ・         ・         ・         ・         ・         ・         ・         ・         ・         ・         ・         ・         ・         ・         ・         ・         ・         ・         ・         ・         ・         ・         ・         ・         ・         ・         ・         ・         ・         ・         ・         ・         ・         ・         ・         ・         ・         ・         ・         ・         ・         ・         ・         ・         ・         ・         ・         ・         ・         ・         ・         ・         ・         ・         ・         ・         ・         ・         ・         ・         ・         ・         ・         ・         ・         ・         ・         ・         ・         ・         ・         ・         ・         ・                                                                                                            |
| 3 | 日本総済新聞社<br>検索条件 評議条件社<br>・・・・・・・・・・・・・・・・・・・・・・・・・・・・・・・・・・・・                                                                                                    | <ul> <li>部じる</li> <li>・) に 20</li> <li>※) に 20</li> <li>※) に 20</li>     &lt;</ul>                                                                                                    | カナ     東菜     ・     カナ     ・     東菜     ・     ・     ・     ・     ・     ・     ・     ・     ・     ・     ・     ・     ・     ・     ・     ・     ・     ・     ・     ・     ・     ・     ・     ・     ・     ・     ・     ・     ・     ・     ・     ・     ・     ・     ・     ・     ・     ・     ・     ・     ・     ・     ・     ・     ・     ・     ・     ・     ・     ・     ・     ・     ・     ・     ・     ・     ・     ・     ・     ・     ・     ・     ・     ・     ・      ・     ・     ・      ・     ・      ・      ・      ・      ・      ・      ・      ・      ・      ・      ・      ・      ・      ・      ・      ・      ・      ・      ・      ・      ・      ・      ・      ・      ・      ・      ・      ・      ・      ・      ・      ・      ・      ・      ・      ・      ・      ・      ・      ・      ・      ・      ・      ・      ・      ・      ・      ・      ・      ・      ・      ・      ・      ・      ・      ・      ・      ・      ・      ・      ・      ・      ・      ・      ・      ・      ・      ・      ・      ・      ・      ・      ・      ・      ・      ・      ・      ・      ・      ・      ・      ・      ・      ・      ・      ・      ・      ・      ・      ・      ・      ・      ・      ・      ・      ・      ・      ・      ・      ・      ・      ・      ・      ・      ・      ・      ・      ・      ・      ・      ・      ・      ・      ・      ・      ・      ・      ・      ・      ・      ・      ・      ・      ・      ・      ・      ・      ・      ・      ・      ・      ・      ・      ・      ・      ・      ・      ・      ・      ・      ・      ・      ・       ・       ・       ・        ・        ・        ・         ・        ・                                                                                                    | 前方一致 :<br>(株売対象の<br>(株売対象の<br>(株売対象の<br>(株売対象の<br>(株売対象の<br>)<br>(株売対象の<br>)<br>(株売対象の<br>)<br>(株売対象の<br>)<br>(株売対象の<br>)<br>(<br>)<br>(<br>)<br>)<br>)<br>)<br>)<br>)<br>)<br>)<br>)<br>)<br>)<br>)<br>)                                                                                                    | 用数素<br>現定を保存) E<br>またかけ、       再換素     様素条       再換素     様素条       1-1/       2017/12       E する言ここ       単数編集       ● 「「「「」」」       ● 「」」       ● 「」」       ● 「」」       ● 「」」       ● 「」」       ● 「」」       ● 「」」       ● 「」」       ● 「」」       ● 「」」       ● 「」」       ● 「」」       ● 「」」       ● 「」」       ● 「」」       ● 「」」       ● 「」」       ● 「」」       ● 「」」       ● 「」」       ● 「」」       ● 「」」       ● 「」」       ● 「」」       ● 「」」       ● 「」」       ● 「」」       ● 「」」       ● 「」」       ● 「」」       ● 「」       ● 「」       ● 「」       ● 「」       ● 「」       ● 「」       ● 「」       ● 「」       ● 「」       ● 「」       ● 「」       ● 「」       ● 「」       ● 「」       ● 「」       ● 「」       ● 「」       ● 「」       ● 「」       ● 「」       ● 「」       ● 「」                                                                                                    | 定をクリア クリ<br>・<br>・<br>・<br>・<br>・<br>・<br>・<br>・<br>・<br>・<br>・<br>・<br>・        | レッピング型<br>レッピング型<br>レッピング型<br>に<br>なる<br>次<br>・<br>に<br>の<br>の<br>の<br>の<br>の<br>、<br>、<br>、<br>、<br>、<br>、<br>、<br>、<br>、<br>、<br>、<br>、<br>、                                                                                                    |
|   | 日本総済新聞社           検索条件         詳細条件を1           検索条件         詳細条件を1           日本総済新聞社         日本総済新聞社           日本ビス新聞社         日本総済新聞社           日本ビス新聞社         日本総済新聞は、           「日本総済新聞は、         東京都子代田区大専1           日本総済新聞は、         東京都子代田区大専1           日本公式のフィル         本文           ジンブル自動車工業(株)         日本総済新聞は、           東京都子代田区大専1         日報会社プロフィル           基礎合体         ジンブル自動車工業(株)           日本総合、第二日、         第二日、           「日本総済新聞は、         第二日、           東京都子代田区大専1         日報会社           日本総合、第二日、         第二日、           「日本総済新聞」         第二日、           「日本総合、第二日、         第二日、           「日本総合、第二日、         第二日、           「日本総合、第二日、         第二日、           「日本総合、第二日、         第二日、           「日本総合、第二日、         第二日、           「日本総合、第二日、         第三日、           「日本総合、第二日、         第三日、           「日本総合、第二日、         第三日、           「日本総合、第二日、         第三日、           「日本総合、第二日、         第三日、           「日本総合、第二日、         第三日、           「日本総合、第二日、         第三日、           「日本総合、第二日、         第三日、                                                                                                    | <ul> <li>コレる</li> <li>フレー</li> <li>一覧を表</li> <li>(こ 20</li> <li>(こ 20</li> <li>(こ 20</li> <li>(こ 20</li> <li>(二 20</li> <li>(二 20</li> <li>(</li></ul>                                                                                                    | カナ     東菜     ・     ・     ・     ・     ・     ・     ・     ・     ・     ・     ・     ・     ・     ・     ・     ・     ・     ・     ・     ・     ・     ・     ・     ・     ・     ・     ・     ・     ・     ・     ・     ・     ・     ・     ・     ・     ・     ・     ・     ・     ・     ・     ・     ・     ・     ・     ・     ・     ・     ・     ・     ・     ・     ・     ・     ・     ・     ・     ・     ・     ・     ・     ・     ・     ・     ・     ・     ・     ・     ・     ・     ・     ・     ・     ・      ・     ・     ・      ・     ・      ・     ・     ・      ・      ・      ・      ・      ・      ・      ・      ・      ・      ・      ・      ・      ・      ・      ・      ・      ・      ・      ・      ・      ・      ・      ・      ・      ・      ・      ・      ・      ・      ・      ・      ・      ・      ・      ・      ・      ・      ・      ・      ・      ・      ・      ・      ・      ・      ・      ・      ・      ・      ・      ・      ・      ・      ・      ・      ・      ・      ・      ・      ・      ・      ・      ・      ・      ・      ・      ・      ・      ・      ・      ・      ・      ・      ・      ・      ・      ・      ・      ・      ・      ・      ・      ・      ・      ・      ・      ・      ・      ・      ・      ・      ・      ・      ・      ・      ・      ・      ・      ・      ・      ・      ・      ・      ・      ・      ・      ・      ・      ・      ・      ・      ・      ・      ・      ・      ・      ・      ・      ・      ・      ・      ・      ・      ・      ・      ・      ・      ・      ・      ・      ・      ・      ・      ・      ・      ・      ・      ・      ・      ・      ・      ・      ・      ・      ・      ・      ・     ・     ・      ・      ・     ・     ・     ・     ・     ・     ・     ・     ・     ・     ・     ・     ・     ・     ・     ・     ・     ・     ・     ・     ・     ・     ・     ・     ・     ・     ・     ・     ・     ・     ・     ・     ・     ・     ・     ・     ・     ・     ・     ・     ・     ・     ・     ・     ・     ・     ・     ・     ・     ・     ・     ・     ・     ・     ・     ・     ・     ・     ・     ・     ・     ・     ・     ・     ・     ・     ・     ・     ・     ・     ・     ・     ・     ・     ・     ・     ・     ・     ・     ・    | 第方一致 c)<br>様素対象の<br>様素対象の<br>一<br>様素対象の<br>の存在検索する<br>の存在検索する<br>つ<br>見出しを表示<br>ク<br>見出しを表示<br>の存在検索する<br>の存在検索する<br>の<br>の存在検索する<br>の<br>の存在検索する<br>の<br>の存在検索する<br>の<br>の<br>の<br>の<br>の<br>の<br>の<br>の<br>石<br>し、<br>し、<br>の<br>の<br>石<br>し、<br>し、<br>の<br>の<br>石<br>し、<br>し、<br>の<br>石<br>し、<br>し、<br>し、<br>の<br>石<br>し、<br>し、<br>し、<br>し、<br>し、<br>し、<br>し、<br>し、<br>し、<br>し、                                                                                                    | <b>神技宗</b><br>130定を保存) 15<br>130定を保存) 15<br>130定を保存) 15<br>130定を保存) 15<br>140定<br>140定<br>141に<br>141に<br>141                                                                                                    | 定をクリア クリ<br>、<br>、<br>・<br>・<br>・<br>・<br>・<br>・<br>・<br>・                       | <ul> <li>日</li> <li>日</li> <li>日</li> <li>日</li> <li>1)ソビング登</li> <li>マング登</li> <li>マング登</li> <li>マング登</li> <li>アング</li> <li>マング登</li> <li>アング</li> <li>マング登</li> <li>マング登</li> <li>マング登</li> <li>マング登</li> <li>マング登</li> <li>マング登</li> <li>マング登</li> <li>マング登</li> <li>マング登</li> <li>マング登</li> <li>マング登</li> <li>マング登</li> <li>マング登</li> <li>マング登</li> <li>マング登</li> <li>マング登</li> <li>マング登</li> <li>マング登</li> <li>マング登</li> <li>マング登</li> <li>マング登</li> <li>マング</li> <li>マング&lt;</li></ul> |
|   | 日本経済新聞社<br>検索条件 詳細条件をは<br>・・・・・・・・・・・・・・・・・・・・・・・・・・・・・・・・・・・・                                                                                                    | <ul> <li>日にろ</li> <li>一覧をまま</li> <li>(た 20)</li> <li>(た 20)</li></ul>                                                                                                    | カナ     東菜     ・     ・     ・     ・     ・     ・     ・     ・     ・     ・     ・     ・     ・     ・     ・     ・     ・     ・     ・     ・     ・     ・     ・     ・     ・     ・     ・     ・     ・     ・     ・     ・     ・     ・     ・     ・     ・     ・     ・     ・     ・     ・     ・     ・     ・     ・     ・     ・     ・     ・     ・     ・     ・     ・     ・     ・     ・     ・     ・     ・     ・     ・     ・     ・     ・     ・     ・     ・     ・     ・     ・     ・     ・     ・     ・     ・     ・     ・      ・     ・     ・     ・     ・     ・     ・     ・     ・     ・     ・     ・     ・     ・     ・     ・     ・     ・     ・     ・     ・      ・     ・     ・      ・      ・      ・      ・      ・      ・      ・      ・      ・      ・      ・      ・      ・      ・      ・      ・      ・      ・      ・      ・      ・      ・      ・      ・      ・      ・      ・      ・      ・      ・      ・      ・      ・      ・      ・      ・      ・      ・      ・      ・      ・      ・      ・      ・      ・      ・      ・      ・      ・      ・      ・      ・      ・      ・      ・      ・      ・      ・      ・      ・      ・      ・      ・      ・      ・      ・      ・      ・      ・      ・      ・      ・      ・      ・      ・      ・      ・      ・      ・      ・      ・      ・      ・      ・      ・      ・      ・      ・      ・      ・      ・      ・      ・      ・      ・      ・      ・      ・      ・      ・      ・      ・      ・      ・      ・      ・      ・      ・      ・      ・      ・      ・      ・      ・      ・      ・      ・      ・      ・      ・      ・      ・      ・      ・      ・      ・      ・      ・      ・      ・      ・      ・      ・      ・      ・      ・      ・      ・     ・      ・      ・      ・      ・      ・      ・      ・      ・      ・      ・      ・      ・      ・      ・      ・      ・      ・      ・      ・     ・      ・      ・      ・      ・      ・      ・      ・      ・      ・      ・      ・      ・      ・      ・      ・      ・      ・      ・      ・      ・      ・      ・      ・      ・      ・      ・      ・      ・      ・      ・      ・      ・      ・      ・      ・     ・      ・     ・     ・     ・     ・     ・     ・     ・         | 第方一致 :<br>(株売対象)<br>(株売対象)<br>(株売対象)<br>(株売対象)<br>(株売対象)<br>(株売対象)<br>(株売対象)<br>(株売対象)<br>(株売対象)<br>(株売対象)<br>(株売対象)<br>(株売対象)<br>(株売対象)<br>(株売対象)<br>(株売対象)<br>(株売対象)<br>(株売対象)<br>(株売対象)<br>(株売対象)<br>(株売対象)<br>(株売対象)<br>(株売対象)<br>(また)<br>(株売対象)<br>(また)<br>(また) | 再発売<br>現定を保存 1 1<br>可かけ」<br>可かけ」<br>可かけ」<br>可かけ」                                                                                                    | 定をクリア クリ<br>・<br>・<br>・<br>・<br>・<br>・<br>・<br>・<br>・                            | <ul> <li>・ 印</li> <li>・ 印</li> <li>・ 印</li> <li>・ 印</li> <li>・ 印</li> <li>・ 日</li> <li>・ 日</li></ul>             |
|   | 日本経済新聞社<br>検索条件 課編条件を計<br>「日本経済新聞社<br>日本経済新聞社<br>日本経済新聞<br>東京都千代田区大学司1<br>日報社プロフィル<br>基礎性態<br>第二日<br>日本経済新聞<br>東京都千代田区大学司<br>日報社プロフィル<br>基礎性<br>日本経済新聞<br>東京都千代田区大学司<br>日報社プロフィル<br>基礎性<br>日本経済新聞<br>東京都千代田区大学司<br>日報社プロフィル<br>基礎性<br>日本経済新聞<br>東京都千代田区大学司<br>日報社プロフィル<br>基礎性<br>日本経済新聞<br>東京都千代田区大学司<br>日報社プロフィル<br>基礎性<br>日日<br>日本経済新聞<br>東京都千代田区大学司<br>日報社プロフィル<br>基礎性<br>日日<br>日本経済新聞<br>東京都千代田区大学司<br>日報社プロフィル<br>基礎性<br>日田<br>日田<br>日本経済新聞<br>東京都千代田区大学司<br>日報社プロフィル<br>基礎性<br>日田<br>日本経済新聞<br>東京都千代田区大学司<br>日報社プロフィル<br>基礎性<br>日田<br>日本経済新聞<br>東京都千代田区大学司<br>日報社プロフィル<br>基礎性<br>日本経済新聞<br>東京都千代田区大学司<br>日報社プロフィル<br>基礎性<br>日本経済<br>日本経済<br>日日<br>日本経済<br>日本経<br>日本経<br>日本経<br>日本経<br>日本経<br>日本経<br>日本経<br>日本経                                                                                                    | <ul> <li>コレる</li> <li>フレー</li> <li>一覧を表</li> <li>・) に 20</li> <li>床) (PDF&amp;示) (全</li> <li>(金) (二 20)</li> <li>床) (PDF&amp;示) (全</li> <li>(金) (二 20)</li> <li>(金) (二 20)</li> <li>(10)</li> <li>(10)</li> <li>(10)</li> <li>(10)</li> <li>(10)</li> <li>(10)</li> <li>(10)</li> <li>(10)</li> <li>(10)</li> <li>(10)</li> <li>(10)</li> <li>(10)</li> <li>(10)</li> <li>(10)</li> <li>(10)</li> <li>(</li></ul>                                                                                                    |                                                                                                    | 前方一致 :<br>(株素対象の<br>(株素対象の<br>(株素対象の<br>(株素対象の<br>(株素対象の<br>(株素対象の<br>(株素対象の<br>(株素対象の<br>(株素対象の<br>(株素対象の<br>(株素対象の<br>(日本の)(日本の)(日本の)(日本の)(日本の)(日本の)(日本の)(日本の)                                                                                                    | 用数素                                                                                                    | 定をクリア クリ<br>・<br>・<br>・<br>・<br>・<br>・<br>・<br>・<br>・                            |                                                                                                    |
|   | 日本経済新聞社           検索条件         評議条件社           検索条件         評議条件社           日本経済新聞社         1007           日本経済新聞社         日本経済新聞社           日本ビスリー         会社名川           日本ビスティック         永文条           (株)日本経済新聞社         日本経済新聞社           日本ビスリー         東京市村に回て大事11           日本ビスロフィル         日本ビスリー           日本ビスロフィル         日本ビス           日本ビスロフィル         日本ビスリー           日本ビスロフィル         日本ビスロフィル           日本日本         日本ビスロコール           日本日本         日本ビスリー           日本日本         日本ビスリー           日本日本         日本ビスリー           日本日本         日本ビスリー           日本日本         日本           日本日本         日本           日本日本         日本           日本日本         日本           日本日本         日本           日本         日本           日本         日本           日本         日本           日本         日本           日本         日本           日本         日本           日本         日本           日本         日本           日本         日本           日                                                                                                    | コレス<br>コレス<br>コレス<br>コレス<br>一覧を表<br>・) に 20<br>に 20<br>定<br>(2)<br>(2)                                                                          |                                                                                                    | 前方一致 :)<br>(株素対象の<br>(株素対象の<br>一<br>(株素対象の<br>一<br>(株素対象の<br>一<br>(株素対象の<br>一<br>(株素対象の<br>一<br>(株素対象の<br>一<br>(株素対象の<br>一<br>(株素対象の<br>一<br>(株素対象の<br>一<br>(株素対象の<br>一<br>(株素対象の<br>一<br>(株素対象の<br>一<br>(株素対象の<br>一<br>(株素対象の<br>一<br>(日<br>(日))<br>(日))<br>((日))<br>(日))<br>((日))<br>((日))    | 用数素<br>1922を保存) 区<br>1922を保存) 区<br>1922を保存) 区<br>1922<br>1923<br>1923<br>1923<br>1925<br>1925<br>192                                                                                                    | 定をクリア クリ<br>・<br>・<br>・<br>・<br>・<br>・<br>・<br>・<br>・                            | レッピング園<br>・ 日<br>・ 日<br>・ 日<br>・ 日<br>・ 日<br>・ 日<br>・ 日<br>・ 日                                                                                                    |

日本経済新聞社が、全国の取材・調査網を通じて定期調査した約2万社の最新データ 「日経会社プロフィル」と、上場会社約3千6百社の「企業決算」の検索メニューです。

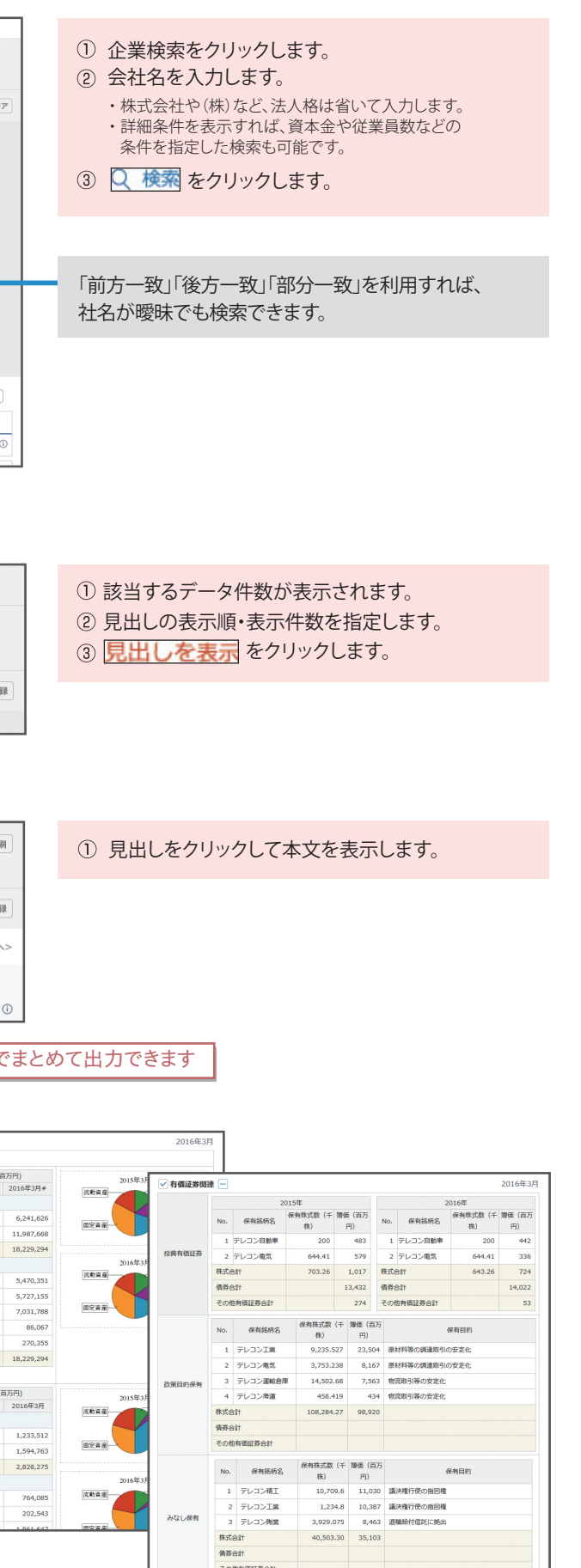